## 山东税务 APP(即山东省电子税务局 APP) 下载操作指引

山东税务 APP(即山东省电子税务局 APP)是专门为纳税人和 缴费人设计的办税缴费 APP,是电子税务局网页版办税缴费渠道的 延伸,并提供扫码登录和扫码刷脸验证功能。纳税人和缴费人可 随时随地通过手机办理涉税业务。

## 一、下载安装

方式1:通过手机应用商店下载(目前支持苹果、 华为、小米),可在应用商店中搜索"山东省电子税务局" 进行下载安装。

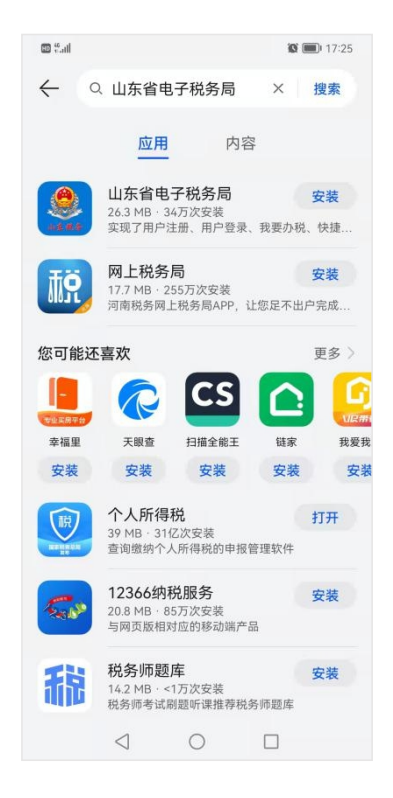

方式 2: 通过第三方应用下载(以腾讯应用宝为例), 在应用宝中搜索"山东省电子税务局"下载安装。

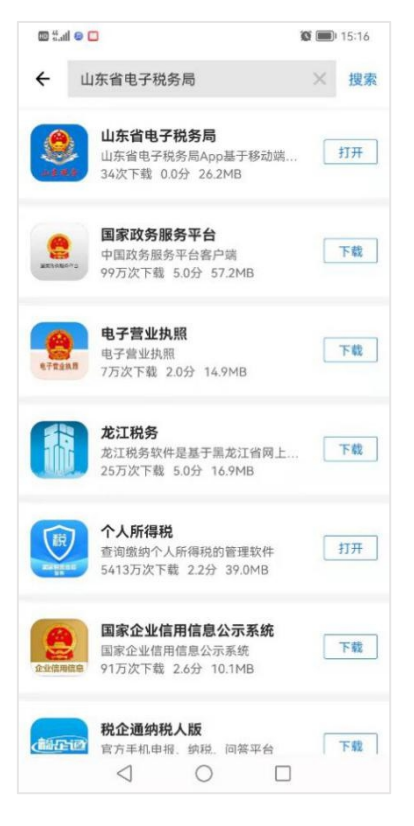

方式 3: 用手机扫描以下二维码下载安装

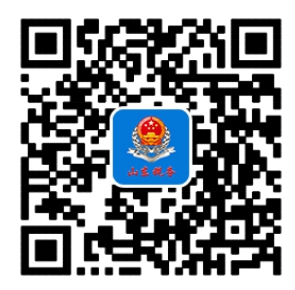

方式 4: 点击电子税务局新版登录界面左侧"山东税务 APP"蓝色链接,弹出二维码用手机扫描下载安装。

|                                                                                            | 企业业务      | 自然人业务        | 代理业务                                                                                                    |
|--------------------------------------------------------------------------------------------|-----------|--------------|----------------------------------------------------------------------------------------------------|
| 打开山东税务APP=-1                                                                               | □统一社会信用代表 | 码/纳税人识别号     |                                                                                                    |
|                                                                                            | - 居民身份证号码 | /手机号码/用户名    |                                                                                                    |
|                                                                                            | 合个人用户密码   |              | <del>کیر</del>                                                                                                    |
|                                                                                            | >>        | 请按住滑块,拖动到最右ì | <u>ħ</u>                                                                                                    |
|                                                                                            |           | 登录           |                                                                                                    |
|                                                                                            | 找回手机号码    |              | 忘记密码                                                                                                    |
|                                                                                            |           | 其他登录         |                                                                                                    |
|                                                                                            | 國政于此自主来   | 國初生工种豆浆      | EB HHERDER OX                                                                                                    |
| 国会税条总局山东省由子税条局                                                                             |           |              |                                                                                                    |
| <ul> <li>         ・</li></ul>                                                              |           |              | and the second second s |
| · · · · · · · · · · · · · · · · · · ·                                                      |           |              |                                                                                                    |
| 1. 您可以根据自己的手机版本下载对成版本的APP,以便能够获取更好的使用感受。<br>2. 您可以直接使用手机消洗器扫下面二维码下载,或者使用微值扫描二维码,在浏览器中打开网页; | 进行下载硬用。   |              |                                                                                                    |
|                                                                                            |           |              |                                                                                                    |
|                                                                                            |           |              |                                                                                                    |

方式 5: 通过"山东税务"微信公众号底部"办税服务" 栏目里面的"山东税务 APP 下载(即山东省电子税务局 APP)" 二维码下载安装。

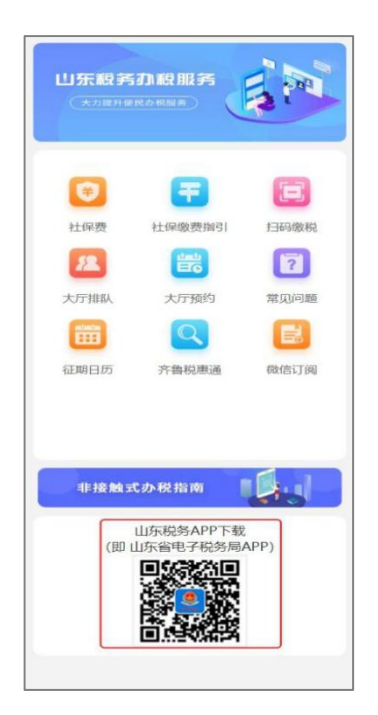

方式 6: 在"山东税务微办税"小程序中,识别"山东税务 APP 下载(即山东省电子税务局 APP)"二维码下载安装。

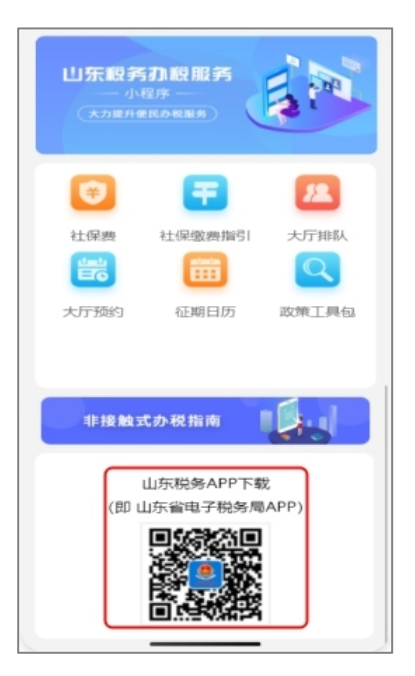

方式 7: 扫描电子税务局网页版旧版登录界面中移动办 税二维码:

|                                |            | 扫码登录  |
|--------------------------------|------------|-------|
| 企业登录                           | 自然人登录      | 代理登录  |
| <ul> <li>●密码登录 ○证书登</li> </ul> | 录 〇电子营业执照登 | 渌     |
| 请输入社会信用代码                      | 马/识别号      | 8     |
| 请输入手机号/身份                      | 证号码/操作员代码  | ð     |
| 请输入密码(法定作                      | 代表人、财务负责人、 | 办税人!  |
| >>> 按住左边流                      | 骨块,拖动完成上方拼 | B     |
| 受录                             | 注册         | 找回密码  |
|                                |            |       |
|                                |            |       |
| 微信公众号                          | 移动办税       | 个人所得税 |

方式 8: 通过电子税务局网页版-公众服务-下载服务-软件下载栏目,下载电子税务局 APP(苹果手机请通过扫描二 维码下载),或扫描二维码下载。

| •                        |                       |                  |
|--------------------------|-----------------------|------------------|
| 国家税务总<br>1444            | 局山东省电子税务局             |                  |
|                          | A                     |                  |
| ☆ 返回上級                   |                       | 清输入搜索关键字 投杂      |
| ☆ 下载服务                   | 2020年度全国税收调查相关资料      | 2021-05-25 下载 二维 |
| = 操作指南                   | 自然人电子税务局(印题端)         | 2019-09-01 下载 二维 |
| = 表证单书                   | 自然人税收管理系统扣缴客户端导入接口和模板 | 2018-12-27 下段 二组 |
| = 软件下载                   | 山东省电子税务局App           | 2018-11-23 下规 二佾 |
| = 办税服务工具                 | 单位社会考察理察户端            | 2021-01-22 下載 二編 |
| = 办税应用工具                 | <                     |                  |
| <ul> <li>視频辅导</li> </ul> |                       |                  |
|                          |                       |                  |
|                          |                       |                  |
|                          |                       |                  |
|                          |                       |                  |
|                          |                       |                  |
|                          |                       |                  |